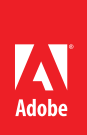

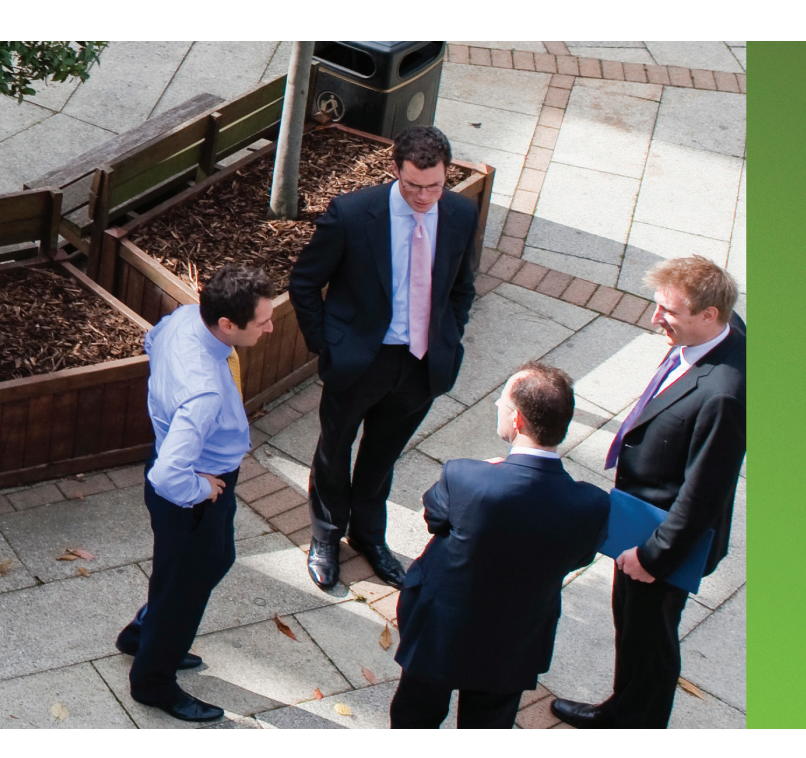

#### Guía Rápida de Inscripción Online Nivel Registrado para Resellers

Portal Adobe Partner Connection www.adobe.com/ap/partners La membresía del Programa para Reseller Adobe Partner Connection empieza en el **Portal Adobe Partner Connection**. Siga estos pasos hoy mismo para enviar su aplicación.

(Requeridos también para aplicar en los niveles Certificado o Gold)

## **1**. Revise los requisitos y escoja el nivel de membresía

Empiece por revisar el Programa para Reseller y los cuatro niveles de membresía. Cada nivel ofrece un conjunto de beneficios adecuados a su nivel deseado de compromiso. Encuentre información detallada del Programa, así como los requisitos y beneficios de cada nivel, en el Portal Adobe Partner Connection.

Desde la página de inicio del Portal, siga el enlace al *Programa para Reseller Adobe Partner Connection.* 

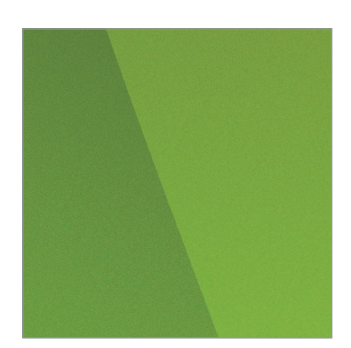

Partner Connection Help Desk Telephone: +44 20 7365 0734 Email: latamresellers@adobe.com

## 2. Inicie el proceso de inscripción de nivel Registrado

Todos los resellers deben inscribirse en el nivel Registrado. Si desea aplicar al nivel Certificado o Gold, debe completar primero la inscripción en el nivel Registrado. Entonces puede aplicar para elevar su membresía a Certificado o Gold.

Cuando esté listo para enviar su aplicación, haga clic en *Inscribirse Ahora en el Programa para Reseller* para empezar.

Si está aplicando para el nivel Platinum, debe firmar un acuerdo impreso. Contacto a su gerente de cuenta Adobe o al Help Desk del Programa para empezar.

### **3.** Cree o ingrese su Adobe ID

Se requiere su Adobe ID para empezar el proceso de aplicación. También lo usará más adelante para acceder a sus beneficios de programa en el portal de socios. Si tiene un Adobe ID, úselo para iniciar el proceso de aplicación. Si no lo tiene, haga clic en el enlace *Crear un Adobe ID* y siga las instrucciones en la pantalla.

## **4.** Complete la aplicación online

Luego de ingresar con su Adobe ID, se le pedirá ingresar o actualizar la información de su compañía, como los contactos y la información de perfil.

Se le solicitará revisar y aceptar los términos y condiciones del Programa para Reseller. Debe hacer clic en aceptar el acuerdo de programa antes de completar su aplicación.

La participación en el proceso de inscripción no garantiza la aceptación en el Programa Adobe Partner Connection. Sin perjuicio al derecho de Adobe de rechazar cualquier reseller potencial en el programa Adobe Partner Connection por cualquier razón, Adobe se reserva el derecho a cambiar el proceso de aplicación y los requisitos para unirse al Programa Adobe Partner Connection en cualquier momento.

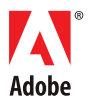

Adobe Systems Incorporated 345 Park Avenue San Jose, CA 95110-2704 USA www.adobe.com

# 5. Aceptación

El proceso de revisión del nivel Registrado es automatizado, por lo que usted recibirá muy pronto su confirmación (normalmente en sesenta minutos).